# Automation CRM

## User Manual

# for

# Sale Agent

## Version 1.1

### Dated 1<sup>st</sup> April 2011

### **Index**

| Sr. No | Topics           | Page No |
|--------|------------------|---------|
| 1      | <u>Sales</u>     | 4       |
| 2      | Customer Support | 5       |
| 3      | <u>Reports</u>   | 6       |

#### **CRM Sale Agent login Page**

URL: www.onlinedemo.in/newcrm User: agent123 Password: xxxxxx (password will be provided separately)

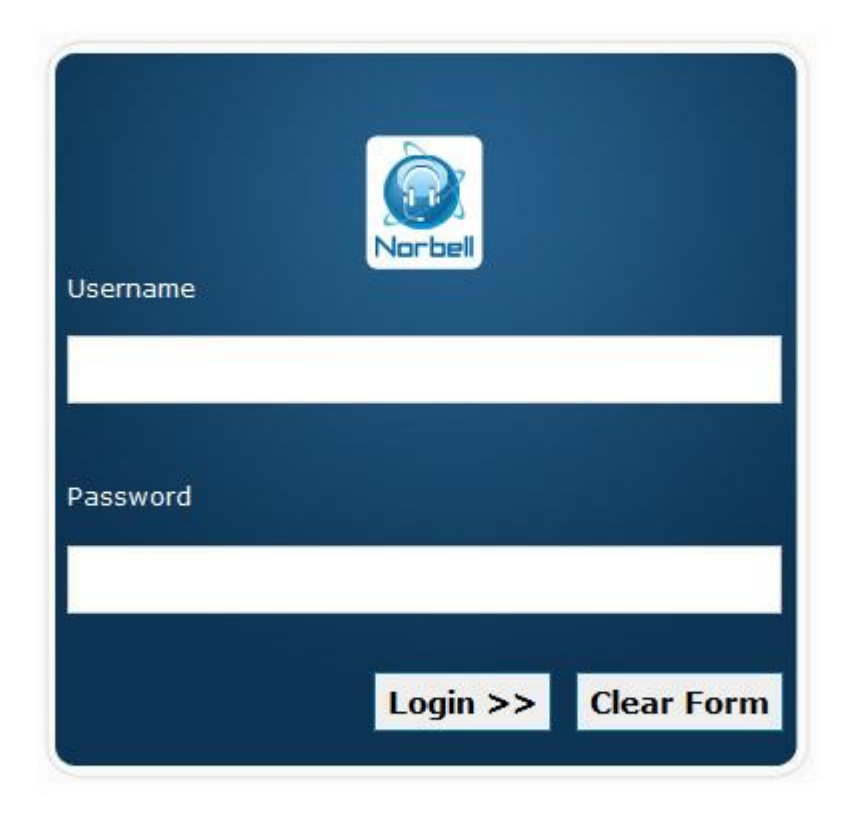

#### Figure 1: Norbell CRM Sale Log in Page

Sales - In this section sale agent can add new members and sale only those retail packages which are assigned to them.

| Sales Agent        |                     |                     |                                    |
|--------------------|---------------------|---------------------|------------------------------------|
|                    |                     |                     | Change Password   Sign Out         |
|                    |                     |                     | Sales   Customer Support   Reports |
| Welcome Sale Agent | I.                  |                     | Friday, July 02, 2010              |
| Add New Sales      | Consumer Informatio | n (Step - 1)        |                                    |
|                    | Agent*              | : Sale Agent        |                                    |
|                    | Salutation          | : Select Salutation |                                    |
|                    | First Name*         | :                   |                                    |
|                    | Last Name*          | :                   |                                    |
|                    | Address 1*          | :                   |                                    |
|                    | Address 2           | :                   |                                    |
|                    | City*               | :                   |                                    |
|                    | State/Province*     | : Select Province   |                                    |
|                    | Postal/ZIP Code*    | :                   |                                    |
|                    | Phone Number*       | :                   |                                    |
|                    | Birth Date*         | :                   |                                    |
|                    | Email               | :                   |                                    |
|                    | 11                  |                     |                                    |

Figure 2: Add Sales

Customer Support - In this section you can search member and view his sale details

| Sales Agent        |               |                                                  | Change Password   Sign Out         |
|--------------------|---------------|--------------------------------------------------|------------------------------------|
|                    |               |                                                  | Sales   Customer Support   Reports |
| Welcome Sale Agent | 1             |                                                  | Friday, July 02, 2010              |
| Customer Support   | Search Sales  |                                                  |                                    |
|                    | Membership No | :                                                |                                    |
|                    | First Name    | :                                                |                                    |
|                    | Last Name     | :                                                |                                    |
|                    | Contact No    | :                                                |                                    |
|                    | Email ID      | :                                                |                                    |
|                    | Product       | :                                                |                                    |
|                    | Order Date    | : 07/02/2010 📺 To 07/02/2010 📷 🗖 Date Applicable |                                    |
|                    | Include       | : Active                                         |                                    |
|                    |               | Cancelled                                        |                                    |
|                    |               | Dependents                                       |                                    |
|                    |               | Search                                           |                                    |
|                    |               |                                                  |                                    |
|                    |               |                                                  |                                    |
|                    |               |                                                  |                                    |

**Figure 3: Customer Search** 

| Rep | orts – | In this section | you can view | Summary/Details/Sale | s Commissions Reports |
|-----|--------|-----------------|--------------|----------------------|-----------------------|
|-----|--------|-----------------|--------------|----------------------|-----------------------|

| Sales Agent                                                           |             |              |          | Change Password   Sign Out         |
|-----------------------------------------------------------------------|-------------|--------------|----------|------------------------------------|
|                                                                       |             |              |          | Sales   Customer Support   Reports |
| Welcome Sale Agent                                                    | !           |              |          | Friday, July 02, 2010              |
| <ul> <li>Summary Sales Report</li> <li>Detail Sales Report</li> </ul> | Summary Sal | es Report    |          |                                    |
| <ul> <li>Sales Comission Report</li> </ul>                            | Start Date* | : 2010-07-02 |          |                                    |
|                                                                       | End Date*   | : 2010-07-02 |          |                                    |
|                                                                       |             | Create       | Download |                                    |
|                                                                       |             |              |          |                                    |
|                                                                       |             |              |          |                                    |
|                                                                       |             |              |          |                                    |
|                                                                       |             |              |          |                                    |
|                                                                       |             |              |          |                                    |
|                                                                       |             |              |          |                                    |
|                                                                       |             |              |          |                                    |
|                                                                       |             |              |          |                                    |
|                                                                       |             |              |          |                                    |

Figure 4: Reports Section